## คู่มือวิธีการใช้งานระบบ บริการ e – service ผ่าน Google from

ขั้นตอนการขอรับบริการออนไลน์

 เป็นการให้บริการออนไลน์ ที่องค์การบริหารส่วนตำบลท่าสักได้จัดทำขึ้น เพื่ออำนวยความสะดวก และเพิ่มประสิทธิภาพการบริการ ของหน่วยงานให้แก่ประชาชน

 ผู้มีความประสงค์จะขอรับบริการ สามารถแจ้งความประสงค์ โดยการกรอกข้อมูลรายละเอียดการขอรับ บริการของท่าน ลงในแบบฟอร์ม การขอรับบริการออนไลน์ มีขั้นตอนดังนี้

 ท่านสามารถเข้าไปที่ http://thasaklocal.go.th/ มาที่หัวข้อ บริการ e –service ด้านล่างสุดของ หน้าเว็บไซต์ เลือกบริการที่ท่านต้องการ กรอกข้อมูล รายละเอียดการขอรับบริการของท่าน ลงใน แบบฟอร์ม Google Form การขอรับบริการออนไลน์

3. กรุณากรอกข้อมูลให้ครบถ้วน หากมี \* สีแดงที่หัวข้อใด แสดงว่าเป็นข้อมูลจำเป็นที่จะต้องกรอกให้ ครบถ้วน

4. เมื่อกรอกข้อมูลครบแล้วให้กด ส่ง

5. เจ้าหน้าที่ได้รับข้อความ และทำการตรวจสอบข้อมูลรายละเอียด ผ่านระบบ Google Drive พร้อมกับ ดำเนินการปริ้นท์แบบขอรับบริการออนไลน์

6. เมื่อผู้บริหารได้พิจารณาแล้ว เจ้าหน้าที่จะแจ้งผลการพิจารณาให้ท่านทราบ ผ่านช่องทางติดต่อ ดามที่ท่านระบุโดยเร็ว พร้อมดำเนินการในส่วนที่เกี่ยวข้องต่อไป

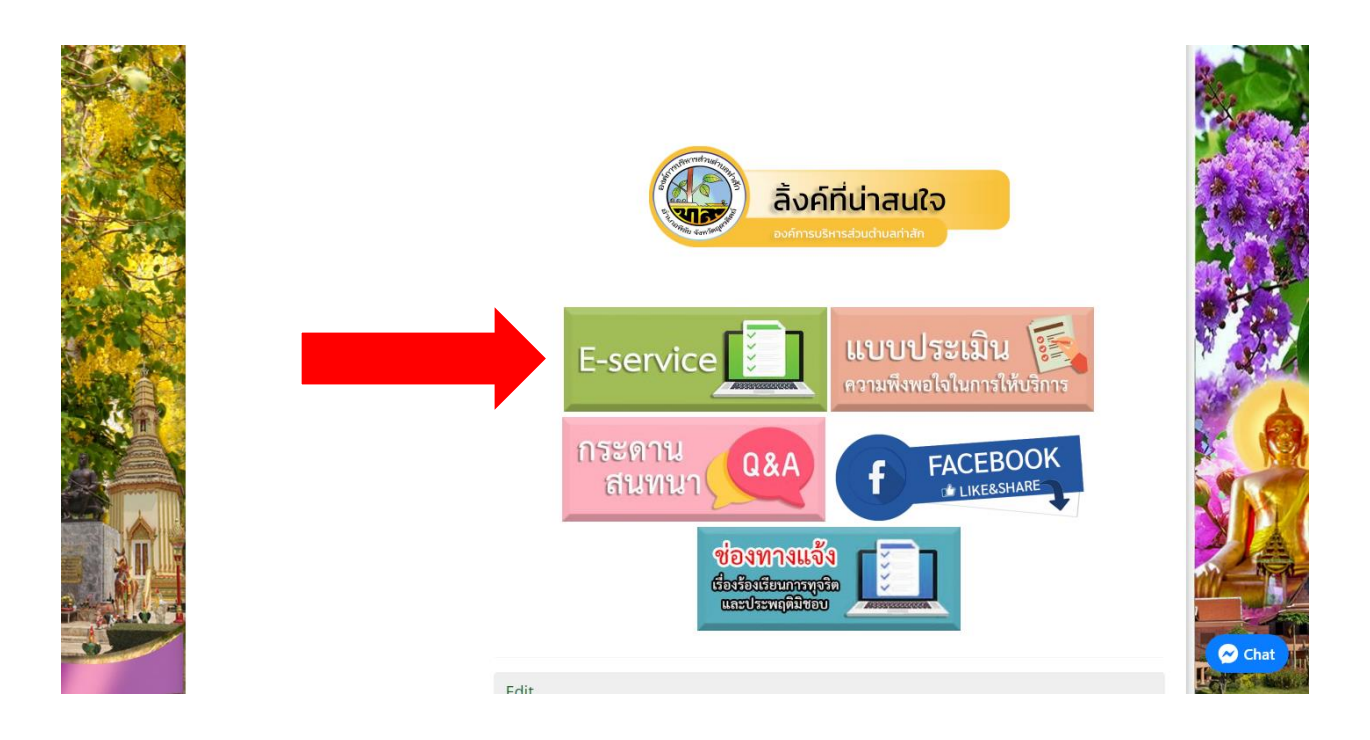

![](_page_1_Picture_0.jpeg)